## Voorbeeld raadplegen CROHO-register

Het raadplegen van het CROHO-register kan via de volgende link: https://apps.duo.nl/MCROHO/pages/zoeken.jsf

1) Vul de instellingsnaam, de naam van je opleiding en de vestigingsplaats in. De gevonden opleiding(en) worden getoond:

| RAADPI                   | LEGE                                 | N CROHO                                                                  |                                                         |              |                                                            |                             |                         |                 |                       |         |           |
|--------------------------|--------------------------------------|--------------------------------------------------------------------------|---------------------------------------------------------|--------------|------------------------------------------------------------|-----------------------------|-------------------------|-----------------|-----------------------|---------|-----------|
| Instellingsn             | iaam:                                | universiteit utrecht                                                     | OF brin:                                                |              |                                                            |                             |                         |                 |                       |         |           |
| Opleidingsn              | naam:                                | sociale wetenschappen                                                    | OF isat:                                                |              |                                                            |                             |                         |                 |                       |         |           |
| Vestigingsp              | plaats:                              | Utrecht                                                                  |                                                         |              |                                                            |                             |                         |                 |                       |         |           |
| handleiding  <br>GEVONDE | l uitgebreid                         | I zoeken   historisch/toekomstig zoeke<br>DINGEN aantal: 1 t/m 2 van 2 👔 | n   opnieuw zoeken ZOQ                                  | ken 🖬        |                                                            |                             |                         |                 |                       |         |           |
| Isat 0<br>56631 E        | D <mark>pleiding</mark><br>B Algemer | lî<br>ne Sociale Wetenschappen<br>ne Sociale Wetenschappen               | Internationale naam<br>B Interdisciplinary Social Scien | Brin<br>21PD | Instelling<br>Universiteit Utrecht<br>Universiteit Utrecht | Vestigingsplaats<br>Utrecht | Gemeentenaam<br>Utrecht | Vorm<br>voltijd | Geldigheid<br>actueel | details | vergelijk |
| print                    | vi Algeme                            | ne sociale weienschappen                                                 |                                                         | 2160         | Universiteit Unecht                                        | oliecht                     | oliecht                 | vonju           | actueer               | Geraiis | totaal: 2 |

2) Ga bij de opleiding die op jou van toepassing is naar "details". Je krijgt een overzicht met informatie over jouw opleiding. De sector staat vermeld bij "Onderdeel".

| NSTELLING Shin: 21PD Naam: Universiteit Utrecht Website: www.uu.nl nstellingssoot: bekostigd Correspondentieadres: Postbus 80125, 3508TC Utrecht PLEIDING Satt: 56631 Naam opleiding: B Algemene Sociale Wetenschappen Onderwijsvorm: voltijd Internationale naam: B Interdisciplinary Social Sciences Vestigingsplaats: Utrecht Onderwijssport: bachelor Datum bejn instroom: 01-09-2002 Onderdeel: Gedrag en maatschappi Datum einde opleiding: Bachelor Datum einde opleiding: a 1-01-2019 Datum inde instroom: a ag EXTRA INFORMATIE  Propedeutisch examen: nee Graad: Bachelor Graad: Nee Studielast: wettelijk Gradet: Nettelijk Gradet: Nettelijk Datum eine eine: nee Aanmelding: via instelling Eken werkzaamheden: nee Beroepsisen: nee Keinschalig en intensief onderwijs: nee Keinschalig en intensief onderwijs: nee Keinschalig en intensief onderwijs: nee                                                                                                    |                              |                              |                         |                                     |  |  |
|----------------------------------------------------------------------------------------------------|------------------------------|------------------------------|-------------------------|-------------------------------------|--|--|
| Brin: 21PD Naam: Universiteit Utrecht<br>Website: www.uu.nl Telefonnummer: 0302532670<br>Satellingssoort: bekostigd<br>Correspondentieadres: Postbus 80125, 3508TC Utrecht<br>DPLEIDING<br>Isat: 56631 Naam opleiding: B Algemene Sociale Wetenschappen<br>Onderwijsyorm: voltijd Internationale naam: B Interdisciplinary Social Sciences<br>Vestigingsplaats: Utrecht Onderwijsytpe: WO<br>Gemeentenaam: Utrecht Onderwijssoort: bachelor<br>Datum begin instroom: 01-09-2002 Onderdeel: Gedrag en maatschappij<br>Datum einde opleiding:<br>Bekostigingshueau: Iaag<br>EXTRA INFORMATIE Propedeutisch examen: nee<br>Graad: Bachelor<br>Graad: Bachelor<br>Graad: Bachelor<br>Graad: Bachelor<br>Graad: Bachelor<br>Graad: Bachelor<br>Graadieuse studielast: wettelijk<br>Deficienties: nee<br>Aanmelding: via instelling<br>Eisen werkzaamheden: nee<br>Beroepseisen: nee<br>Kleinschalig en intensief onderwijs: nee                                                                                                    | NSTELLING                    |                              |                         |                                     |  |  |
| Website:     www.uu.nl     Telefoonnummer:     0302532670       Instellingssoot:     bekostigd     Correspondentieadres:     Postbus 80125,3508TC Utrecht       OPLEIDING       Isat:     56631     Naam opleiding:     B Algemene Sociale Wetenschappen       Onderwijsvorm:     votijd     Internationale naam:     B Interdisciplinary Social Sciences       Vestigingsplaats:     Utrecht     Onderwijssoort:     bachelor       Datum begin instroom:     01-09-2002     Onderdeel:     Gedrag en maatschappij       Datum begin instroom:     01-09-2002     Onderdeel:     Subonderdeel:       Datum begin instroom:     01-09-2002     Onderdeel:     Sector       Datum begin instroom:     1aag     Subonderdeel:     Sector       Extrck INFORMATIE     nee     Datum beslui/Wnelding:     31-01-2019       Graad:     Bachelor     Gatum beslui/Wnelding:     31-01-2019       Graad:     Bachelor     GEEN       Studielast:     wettelijk     BIJZONDERHEDEN     GEEN       BiJZONDERHEDEN     nee     Anrullende eisen:     nee       Anrullende eisen:     nee     Keinschalig en intensief onderwijs: nee     nee                                                                                                    | Brin:                        | 21PD                         | Naam:                   | Universiteit Utrecht                |  |  |
| Instellingssoort: bekostigd<br>Correspondentieadres: Postbus 80125 , 3508TC Utrecht<br>DPLEIDING<br>Isat: 56631 Naam opleiding: B Algemene Sociale Wetenschappen<br>Onderwijsvorm: voltijd Internationale naam: B Interdisciplinary Social Sciences<br>Vestigingsplaats: Utrecht Onderwijstype: WO<br>Gemeentenaam: Utrecht Onderwijssoort: bachelor<br>Datum begin instroom: 01-09-2002 Onderdeel: Gedrag en maatschappi<br>Datum einde instroom: Jule Subonderdeel: Gedrag en maatschappi<br>Subonderdeel: Gedrag en maatschappi<br>Subonderdeel: Gedrag en maatschappi<br>Subonderdeel: Jule Subonderdeel: Sector<br>Bekostigingsiveau: laag<br>EXTRA INFORMATIE<br>Propedeutisch examen: nee<br>Graadicevoeging: of Science<br>Studielast: Nettelijk<br>Deficienties: nee<br>Aanwellenig: via instelling<br>Eisen werkzaamheden: nee<br>Beroepseisen: nee<br>Kleinschalig en intensief onderwijs: nee                                                                                                    | Website:                     | www.uu.nl                    | Telefoonnummer:         | 0302532670                          |  |  |
| Correspondentieadres: Postbus 80125 , 3508TC Utrecht  PPLEIDING  Isat: 56631 Naam opleiding: B Algemene Sociale Wetenschappen Onderwijsvorm: voltijd Internationale naam: B Interdisciplinary Social Sciences Vestigingsplaats: Utrecht Onderwijstype: WO Gemeentenaam: Utrecht Onderwijssoort: bachelor Datum begin instroom: 01-09-2002 Onderdeel: Gedrag en maatschappij Subonderdeel: Datum einde instroom: 36 Bekostigingsniveau: laag  EXTRA INFORMATIE I Propedeutisch examen: nee Bekostiging: of Science Studielast: nee Aanmelding: via instelling Eisen werkzaamheden: nee Beroepseisen: nee Beroepseisen: nee Kleinschalig en intensief onderwijs: nee                                                                                                    | Instellingssoort:            | bekostigd                    |                         |                                     |  |  |
| DPLEIDING         Isat:       56631       Naam opleiding:       B Algemene Sociale Wetenschappen         Onderwijsvorm:       voltijd       Internationale naam:       B Interdisciplinary Social Sciences         Vestigingsplaats:       Utrecht       Onderwijstype:       WO         Gemeentenaam:       Utrecht       Onderwijssoort:       bachelor         Datum begin instroom:       01-09-2002       Onderdeel:       Gedrag en maatschappij         Datum einde opleiding:       Bekostigd       Subonderdeel:       Sector         Bekostigingsiveau:       laag       ACCREDITATIE       Datum besluit/melding:       31-01-2019         Datum einde opleiding:       Bachelor       Datum besluit/melding:       31-01-2019       Datum eindeling:       31-01-2019         Bekostigingsniveau:       laag       Datum besluit/melding:       31-01-2019       Datum besluit/melding:       31-01-2019         Graadtoevoeging:       of Science       Studielast:       nee       BIJZONDERHEDEN       GEEN         BilzONDERHEDEN       nee       BilzONDERHEDEN       GEEN         Broepseisen:       nee       Beroepseisen:       nee         Aanvullende eisen:       nee       Keinschalig en intensief onderwijs:       nee | Correspondentieadres:        | Postbus 80125, 3508TC Utrech | t                       |                                     |  |  |
| Isat: 56631 Naam opleiding: B Algemene Sociale Wetenschappen<br>Onderwijsvorm: voltijd Internationale naam: B Interdisciplinary Social Sciences<br>Vestigingsplaats: Utrecht Onderwijsvpe: WO<br>Gemeentenaam: Utrecht Onderwijssoort: bachelor<br>Datum begin instroom: 01-09-2002 Onderdeel: Gedrag en maatschappij<br>Datum einde instroom: Subonderdeel: Gedrag en maatschappij<br>Subonderdeel: Gedrag en maatschappij<br>Subonderdeel: Subonderdeel: Sector<br>Bekostigingshuveau: Iaag<br>EXTRA INFORMATIE<br>Graad: Bachelor<br>Graadtoevoeging: of Science<br>Studielast: 180<br>Grondslag studielast: wettelijk<br>Deficienties: nee<br>Aanmelding: via instelling<br>Eisen werkzaamheden: nee<br>Aanvullende eisen: nee<br>Aanvullende eisen: nee<br>Aanvullende eisen: nee<br>Kleinschalig en intensief onderwijs: nee                                                                                                    |                              |                              |                         |                                     |  |  |
| Onderwijsvorm:       voltijd       Internationale naam:       B Interdisciplinary Social Sciences         Vestigingsplaats:       Utrecht       Onderwijstype:       WO         Gemeentenaam:       Utrecht       Onderwijssoort:       bachelor         Datum begin instroom:       01-09-2002       Onderwijssoort:       bachelor         Datum einde instroom:       01-09-2002       Onderdeel:       Gedrag en maatschappij         Datum einde opleiding:       Bekostigd       Bekostigingsduur:       36         Bekostigingsniveau:       laag       ACCREDITATIE       Datum besluit/melding:       31-01-2019         Braad       Bachelor       Bathelor       Datum besluit/melding:       31-01-2019         Graad:       Bachelor       Bathelor       BluzonDERHEDEN       GEEN         Studielast:       180       BluzONDERHEDEN       GEEN         Bildzonderdee:       nee       Aanmelding:       via instelling         Eisen werkzaamheden:       nee       Aanvullende eisen:       nee         Aanvullende eisen:       nee       Keinschalig en intensief onderwijs:       nee                                                                                                    | Isat:                        | 56631                        | Naam opleiding:         | B Algemene Sociale Wetenschappen    |  |  |
| Vestigingsplaats: Utrecht Onderwijstype: WO<br>Gemeentenaam: Utrecht Onderwijssoort: bachelor<br>Datum begin instroom: 01-09-2002 Onderdeel: Gedrag en maatschappij<br>Datum einde opleiding:<br>Bekostiging: bekostigd<br>Bekostigingsduur: 36<br>Bekostigingsniveau: laag<br>EXTRA INFORMATIE<br>Propedeutisch examen: nee<br>Graad: Bachelor<br>Graadieat: nee<br>Graadieat: 180<br>Grondslag studielast: wettelijk:<br>Deficienties: nee<br>Aanmelding: via instelling<br>Eisen werkzaamheden: nee<br>Beroepseisen: nee<br>Aanvullende eisen: nee<br>Aanvullende eisen: nee<br>Aanvullende eisen: nee<br>Kleinschalig en intensief onderwijs: nee                                                                                                    | Onderwijsvorm:               | voltijd                      | Internationale naam:    | B Interdisciplinary Social Sciences |  |  |
| Gemeentenaam: Utrecht Onderwijssoort: bachelor<br>Datum begin instroom: 01-09-2002 Onderdeel: Gedrag en maatschappii<br>Datum einde opleiding:<br>Bekostiging: bekostigd<br>Bekostigingsniveau: laag<br>EXTRA INFORMATIE I<br>Propedeutisch examen: nee<br>Graad: Bachelor<br>Graad: Bachelor<br>Graad: Bachelor<br>Graad: Bachelor<br>Graad: Bachelor<br>Graadicevoeging: of Science<br>Studielast: wettelijk<br>Deficienties: nee<br>Aanmelding: via instelling<br>Eisen werkzaamheden: nee<br>Beroepseisen: nee<br>Aanvullende eisen: nee<br>Aanvullende eisen: nee<br>Kleinschalig en intensief onderwijs: nee                                                                                                    | Vestigingsplaats:            | Utrecht                      | Onderwijstype:          | WO                                  |  |  |
| Datum begin instroom:       01-09-2002       Onderdeel:       Gedrag en maatschappij         Datum einde opleiding:       Subonderdeel:       Subonderdeel:       Sector         Bekostiging:       bekostigd       Bekostigingsniveau:       laag         EXTRA INFORMATIE       ■       ACCREDITATIE       ■         Propedeutisch examen:       nee       Datum inverkingtreding:       31-01-2019         Graad:       Bachelor       Datum inverkingtreding:       31-01-2019         Graad:       Bachelor       Inleverdatum:       01-11-2024         Studielast:       tilt       180       BIJZONDERHEDEN       GEEN         Bingeneisen:       nee       Anmelding:       via instelling       Eisen werkzaamheden:       nee         Annvullende eisen:       nee       Anvullende eisen:       nee       Anvullende eisen:       nee                                                                                                    | Gemeentenaam:                | Utrecht                      | Onderwijssoort:         | bachelor                            |  |  |
| Datum einde instroom:       Subonderdeel:       Subonderdeel:       Sector         Datum einde opleiding:       bekostigd       Bekostigingsniveau:       36         Bekostigingsniveau:       laag       ACCREDITATIE       Datum besluit/melding:       31-01-2019         EXTRA INFORMATIE       nee       Datum besluit/melding:       31-01-2019       Datum inverkingtreding:       31-01-2019         Graad:       Bachelor       Datum inverkingtreding:       31-01-2019       Datum inverkingtreding:       31-01-2019         Graadtoevoeging:       of Science       Datum inverkingtreding:       31-01-2019       Inleverdatum:       01-11-2024         Studielast:       180       BIJZONDERHEDEN       GEEN       BIJZONDERHEDEN       GEEN         Binge:       via instelling       instelling       instelling       instelling         Eisen werkzaamheden:       nee       Aanvullende eisen:       nee       Aanvullende eisen:       nee         Aanvullende eisen:       nee       intensief onderwijs:       nee       intensief onderwijs:       nee                                                                                                    | Datum begin instroom:        | 01-09-2002                   | Onderdeel:              | Gedrag en maatschappij              |  |  |
| Datum einde opleiding:       Bekostigd         Bekostiging:       bekostigd         Bekostigingsduur:       36         Bekostigingsniveau:       laag         EXTRA INFORMATIE       nee         Propedeutisch examen:       nee         Graad:       Bachelor         Graadtoevoeging:       of Science         Studielast:       180         Grondslag studielast:       wettelijk         Deficienties:       nee         Aanmelding:       via instelling         Eisen werkzaamheden:       nee         Beroepseisen:       nee         Aanvullende eisen:       nee         Aanvullende eisen:       nee         Kleinschalig en intensief onderwijs:       nee                                                                                                    | Datum einde instroom:        |                              | Subonderdeel:           |                                     |  |  |
| Bekostigings: 36<br>Bekostigingsniveau: 36<br>Bekostigingsniveau: 1aag<br>EXTRA INFORMATIE ■<br>Propedeutisch examen: nee<br>Graad: Nee<br>Graad: Studielast: Studielast: 0f Science<br>Studielast: 180<br>Grondslag studielast: vettelijk<br>Deficienties: nee<br>Aanmelding: via instelling<br>Eisen werkzaamheden: nee<br>Beroepseisen: nee<br>Aanvullende eisen: nee<br>Kleinschalig en intensief ord=rwijs: nee                                                                                                    | Datum einde opleiding:       |                              |                         | • Sector                            |  |  |
| Bekostigingsduur:       36         Bekostigingsniveau:       laag         EXTRA INFORMATIE       Propedeutisch examen:         Propedeutisch examen:       nee         Graad:       Bachelor         Graadtoevoeging:       of Science         Studielast:       180         Grondslag studielast:       wettelijk         Deficienties:       nee         Aanmelding:       via instelling         Eisen werkzaamheden:       nee         Beroepseisen:       nee         Aanvullende eisen:       nee         Kleinschalig en intensief onderwijs:       nee                                                                                                    | Bekostiging:                 | bekostigd                    |                         |                                     |  |  |
| Bekostigingsniveau:       laag         EXTRA INFORMATIE                                                                                                    | Bekostigingsduur:            | 36                           |                         |                                     |  |  |
| EXTRA INFORMATIE       ACCREDITATIE         Propedeutisch examen:       nee         Graad:       Bachelor         Graadtoevoeging:       of Science         Studielast:       180         Grondslag studielast:       wettelijk         Deficienties:       nee         Aanmelding:       via instelling         Eisen werkzaamheden:       nee         Beroepseisen:       nee         Aanvullende eisen:       nee         Kleinschalig en intensief onderwijs:       nee                                                                                                    | Bekostigingsniveau:          | laag                         |                         |                                     |  |  |
| Propedeutisch examen:neeDatum besluit/melding:31-01-2019Graad:BachelorDatum inwerkingtreding:31-01-2019Graadtoevoeging:of ScienceInleverdatum:01-11-2024Studielast:180BIJZONDERHEDEN IGEENGrondslag studielast:neeFeroepseisen:neeAanmelding:via instellingFeroepseisen:neeBeroepseisen:neeFeroepseisen:neeAanvullende eisen:neeFeroepseisen:neeKleinschalig en intensief onderwijs:neeFeroepseisen:Feroepseisen:Kleinschalig en intensief onderwijs:neeFeroepseisen:Feroepseisen:Kleinschalig en intensief onderwijs:neeFeroepseisen:Feroepseisen:Kleinschalig en intensief onderwijs:neeFeroepseisen:Feroepseisen:Kleinschalig en intensief onderwijs:neeFeroepseisen:Feroepseisen:Kleinschalig en intensief onderwijs:neeFeroepseisen:Feroepseisen:Kleinschalig en intensief onderwijs:Feroepseisen:Feroepseisen:Feroepseisen:Kleinschalig en intensief onderwijs:Feroepseisen:Feroepseisen:Feroepseisen:Kleinschalig en intensief onderwijs:Feroepseisen:Feroepseisen:Feroepseisen:Kleinschalig en intensief onderwijs:Feroepseisen:Feroepseisen:Feroepseisen:Kleinschalig en intensief onderwijs:Feroepseisen:Feroepseisen:Feroepseisen:Kleinschalig en intensief onderwijs:Feroepseisen:Feroeps                                             | EXTRA INFORMATIE 🔳           |                              | ACCREDITATIE            |                                     |  |  |
| Graad:     Bachelor       Graadtoevoeging:     of Science       Studielast:     180       Grondslag studielast:     wettelijk       Deficienties:     nee       Aanmelding:     via instelling       Eisen werkzaamheden:     nee       Beroepseisen:     nee       Aanvullende eisen:     nee       Kleinschalig en intensief onderwijs:     nee                                                                                                    | Propedeutisch examen:        | nee                          | Datum besluit/melding:  | 31-01-2019                          |  |  |
| Graadtoevoeging:     of Science     Inleverdatum:     01-11-2024       Studielast:     180     BIJZONDERHEDEN II     GEEN       Grondslag studielast:     wettelijk     BIJZONDERHEDEN II     GEEN       Deficienties:     nee     Aanmelding:     via instelling       Eisen werkzaamheden:     nee       Beroepseisen:     nee       Aanvullende eisen:     nee       Kleinschalig en intensief onderwijs:     nee                                                                                                    | Graad:                       | Bachelor                     | Datum inwerkingtreding: | 31-01-2019                          |  |  |
| Studielast:     180       Grondslag studielast:     wettelijk       Deficienties:     nee       Aanmelding:     via instelling       Eisen werkzaamheden:     nee       Beroepseisen:     nee       Aanvullende eisen:     nee       Kleinschalig en intensief onderwijs:     nee                                                                                                    | Graadtoevoeging:             | of Science                   | Inleverdatum:           | 01-11-2024                          |  |  |
| Grondslag studielast:     wettelijk     GEEN       Deficienties:     nee       Aanmelding:     via instelling       Eisen werkzaamheden:     nee       Beroepseisen:     nee       Aanvullende eisen:     nee       Kleinschalig en intensief onderwijs:     nee                                                                                                    | Studielast:                  | 180                          |                         | CEEN                                |  |  |
| Deficienties:neeAanmelding:via instellingEisen werkzaamheden:neeBeroepseisen:neeAanvullende eisen:neeKleinschalig en intensief onderwijs:nee                                                                                                    | Grondslag studielast:        | wettelijk                    |                         | GEEN                                |  |  |
| Aanmelding:via instellingEisen werkzaamheden:neeBeroepseisen:neeAanvullende eisen:neeKleinschalig en intensief onderwijs:nee                                                                                                    | Deficienties:                | nee                          |                         |                                     |  |  |
| Eisen werkzaamheden:     nee       Beroepseisen:     nee       Aanvullende eisen:     nee       Kleinschalig en intensief onderwijs:     nee                                                                                                    | Aanmelding:                  | via instelling               |                         |                                     |  |  |
| Beroepseisen:     nee       Aanvullende eisen:     nee       Kleinschalig en intensief onderwijs:     nee                                                                                                    | Eisen werkzaamheden:         | nee                          |                         |                                     |  |  |
| Aanvullende eisen: nee<br>Kleinschalig en intensief onderwijs: nee                                                                                                    | Beroepseisen:                | nee                          |                         |                                     |  |  |
| Kleinschalig en intensief onderwijs: nee                                                                                                    | Aanvullende eisen:           | nee                          |                         |                                     |  |  |
|                                                                                                    | Kleinschalig en intensief or | nderwijs: nee                |                         |                                     |  |  |

3) In bovenstaand voorbeeld kun je zien dat de opgevraagde opleiding onder de sector "Gedrag en Maatschappij" valt.

De Universiteit voor Humanistiek kan niet aansprakelijk worden gesteld voor de inhoud van deze informatie en/of voor de gevolgen van het gebruik ervan. Aan de gegevens zoals hier worden weergegeven, kunnen geen rechten worden ontleend.